# パートナー登録情報及び活動実績の 更新について

いのち・未来戦略本部室 SDGs推進グループ

# ①マイページURLからログイン

マイページURL:

https://0210c281.viewer.kintoneapp.com/public/49137c6aa805f095b881540bb127d3ccd7d7f5f00c545b20a2971c4bd85e331c#/

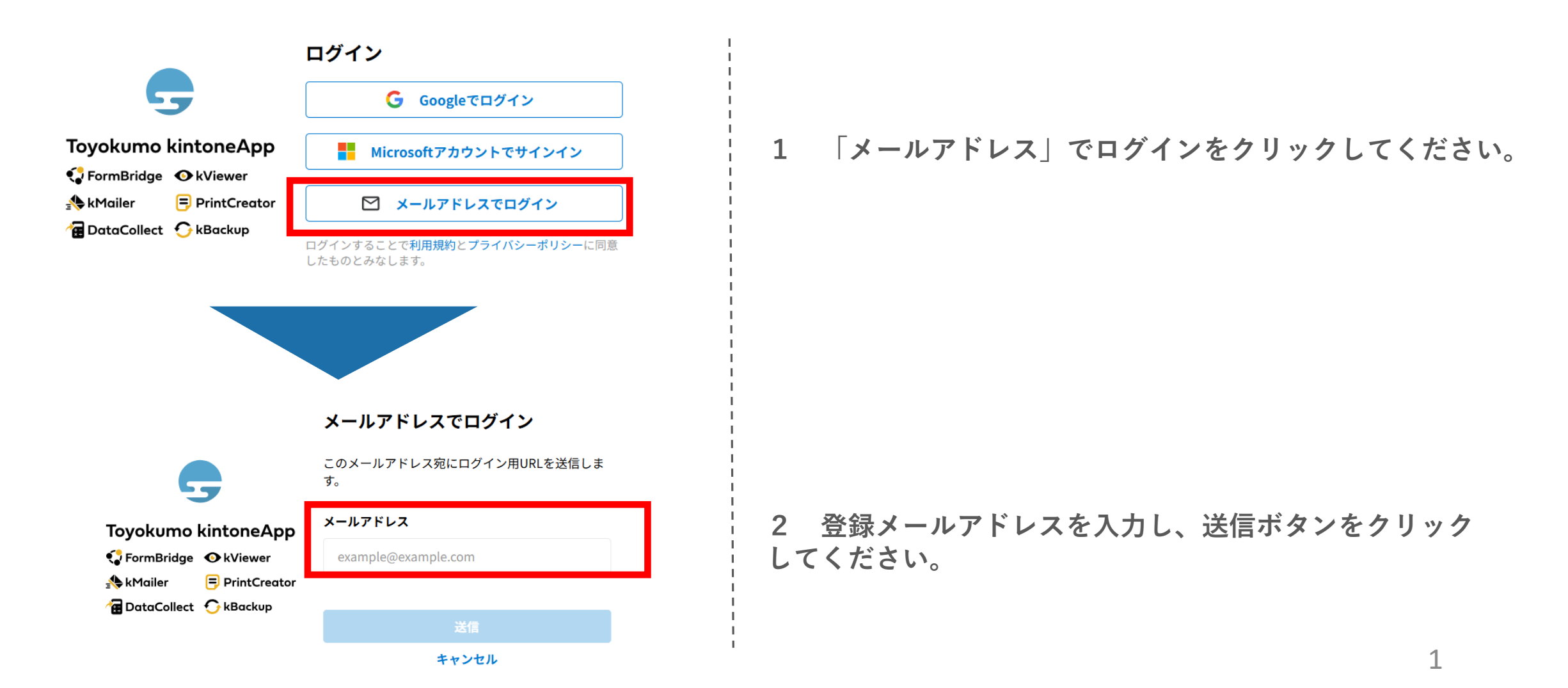

①マイページURLからログイン

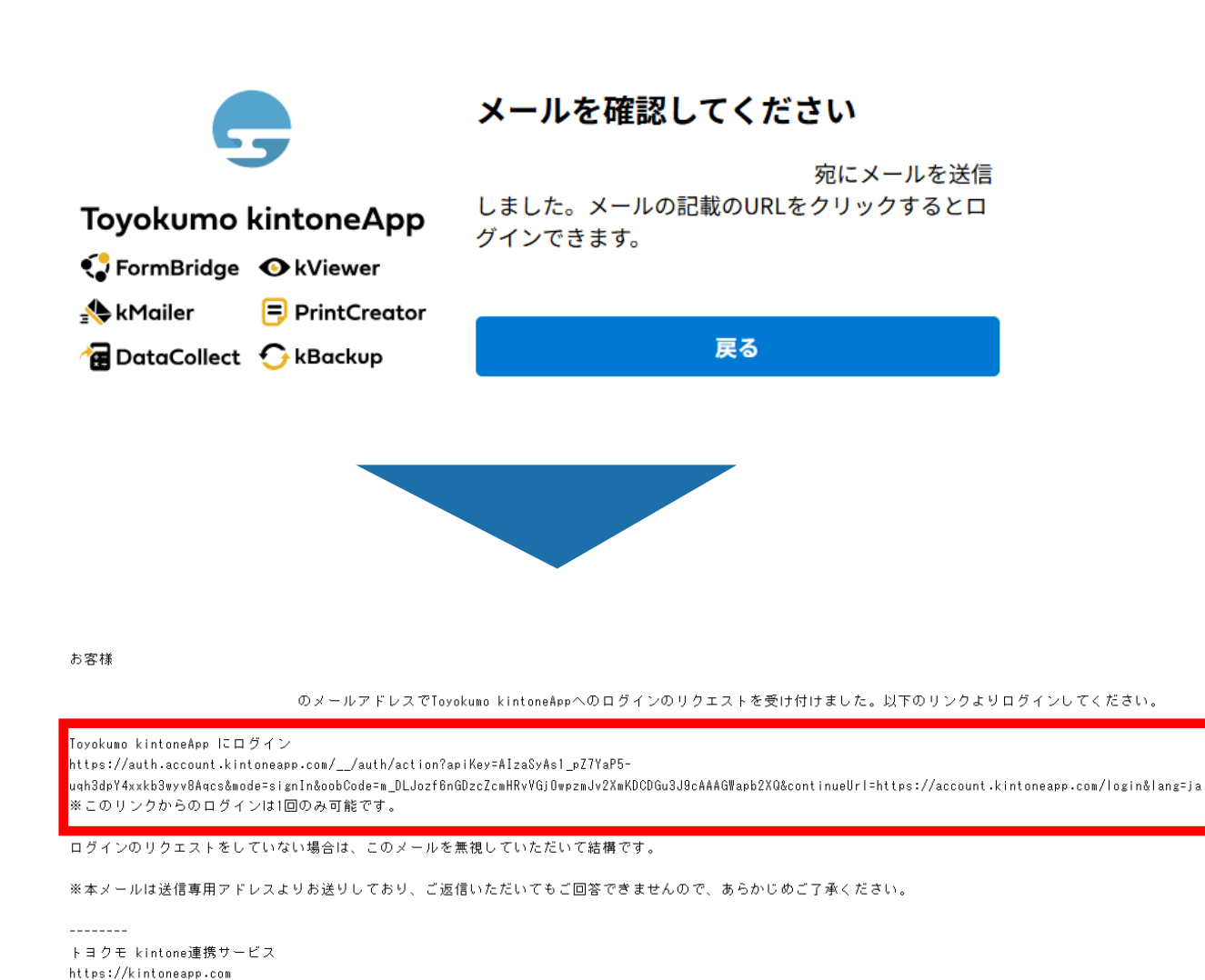

3 件名: 【トヨクモ kintone連携サービス】 toyokumo kintoneAppへのログイン

のメールが届くので、リンクからログインしてくだ さい。

2

| 271~ | ページの | 更新 |
|------|------|----|
|------|------|----|

|            | ST<br>KANAGAWA | 神奈        | 県         |      |          |          |          |          |   |
|------------|----------------|-----------|-----------|------|----------|----------|----------|----------|---|
| お          | 問い合わせ          | さはこちら     |           |      |          |          |          |          |   |
| ٦ <b>ر</b> | ートナーミ          | ニーティング    |           |      |          |          |          |          |   |
|            |                |           | 開催日時 ≑    |      | 目约 ≑     | 内容       | 登壇者:     | ¢        | 楆 |
|            |                |           |           |      |          |          |          |          |   |
|            |                |           |           |      |          |          |          |          |   |
| SI         | DGsパート         | ナーマイページ   |           |      |          |          |          |          |   |
| B          | 企業ロゴ           | 企業・団体等名 ≑ | 形態・企業規模 ⇔ | 業種 ≑ | 本社郵便番号 ≑ | 本社以降住所 ≑ | 本社都道府県 ≑ | 本社市町村名 ≑ |   |
|            |                |           |           |      |          |          |          |          |   |
|            |                |           |           |      |          |          |          |          |   |
|            |                |           |           |      |          |          |          |          |   |
| !          |                |           |           |      |          |          |          |          |   |
|            |                |           |           |      |          |          |          |          | i |
| i          |                |           |           |      |          |          |          |          |   |

## 4 「SDGsパートナーマイページ」の青いノート アイコンをクリックしてください。

#### SDGsパートナーマイページ

企業・団体等名 企業・団体等名(ふりがな)

形態・企業規模

業種

本社郵便番号 本社都道府県 本社市町村名 本社以降住所 県内事業所郵便番号 県内事業所住所

県内活動区域

担当部署 担当者1 担当者2

メールアドレス

### 5 左上の緑の「編集する」をクリックしてください。

-

4マイページの更新

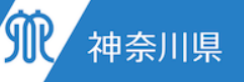

#### SDGsパートナー更新フォーム

#### 【かながわSDGsパートナー申請要項】

1 趣旨

SDGsの取組等を実施している企業・団体等を「かながわSDGsパートナー(以下「パートナー」という。)」として登録し、本県とパートナーが連携して取組等を行うとともに、パートナー間の連携を本県が後押しすることで、県内のSDGsに関する取組や事業(以下「取組等」という。)を促進させることを目的とする。

2 申請要件

次の(1)から(3)のすべての条件を満たし、申請日時点でSDGsの取組等を実施し、公表していることが必要です。 (1) 基本的事項

本県内に事業所を有する企業・団体等であること。ただし、本県内で継続的(2ヵ年以上)に事業を実施することを証明できる者

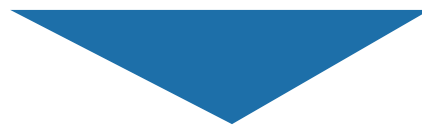

8. リンクについて

本システムは、外部サイトへのリンクを含む場合がありますが、個人情報を共有するものではありません。 リンク先サイトにおける個人情報の取扱いに関しまして、一切の責任を負えませんので、リンク先サイトのプライバシーポリシー を参照してください。

9. お問い合わせ先について

本システムにおける個人情報の取扱いに関するお問い合わせについては、神奈川県政策局いのち・未来戦略本部室SDGs推進グ ループまでお問合せください。

上記に同意し、申請要項における登録要件を満たしていることを確認した。

#### 6 更新フォームが開くので、内容を確認し、一番下 までスクロールしてください。

#### 7 「上記に同意し、申請事項における登録要件を満 たしていることを確認した」の左枠をクリックしてく ださい。

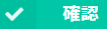

⑤マイページの更新

| 企業・団体等名 *                                            | 企業・団体等名(ふりがな) *                                        |                                                                                                    |
|------------------------------------------------------|--------------------------------------------------------|----------------------------------------------------------------------------------------------------|
| 登録後公開されます。 法人格も記載くださ<br>い。 【例】株式会社〇〇 特定非営利活動<br>法人〇〇 | 法人格を除いて、ひらがなで記載ください。<br>【例】(×)かぶしきがいしゃかながわ (○)<br>かながわ | 8 現在の登録情報が表<br>情報を入力してください<br>※は入力必須項目の                                                                                                    |
| 形態・企業規模 *                                            | 業種*                                                    | 総は八万必須項目でには、「「「」」の「「」」では、「」」では、「」」では、「」」では、「」」では、「」」では、「」」では、「」」では、「」」では、「」」では、「」」では、「」」では、「」」では、「」」では、「」」では、「」」では、「」」では、「」」では、「」」では、「」」では、「」」では、「」」では、「」」では、「」」では、「」」では、「」」では、「」」では、「」」では、「」」では、「」」では、「」」では、「」」では、「」」では、「」」では、「」」では、「」」では、「」」では、「」」では、「」」では、「」」では、「」」では、「」」では、「」」では、「」」のない。 |
| 選択してください ~                                           | 選択してください ~                                             |                                                                                                    |
| 登録後公開されます。                                           | 登録後公開されます。                                             |                                                                                                    |
|                                                      |                                                        |                                                                                                    |
| <b>担当部</b> 署 <sup>*</sup>                            |                                                        |                                                                                                    |
| 担当者1 *                                               | 担当者2                                                   | <br>  9 担当者が変更になっ<br>  *** 0   た 修工   へく                                                                                                    |
|                                                      |                                                        | 当者 2 」を修正してく7.                                                                                                    |
|                                                      |                                                        |                                                                                                    |
|                                                      |                                                        | また、配信メールアト                                                                                                    |
| メールアドレス *                                            | 電話番号*                                                  | また、配信メールアト<br>「メールアドレス」を修                                                                                                    |

1

3 現在の登録情報が表示されますので、更新したい 情報を入力してください。

※は入力必須項目です。なお、企業・団体等名は 編集できません。

9 担当者が変更になった場合は、「担当者1」「担 当者2」を修正してください。

また、配信メールアドレスを変更する場合は、 「メールアドレス」を修正してください。

なお、こちらに登録されたメールアドレスが<mark>マイ</mark> ページアドレスへアクセスする際のIDになります。

(6)、(7)マイページ及び活動実績の入力)

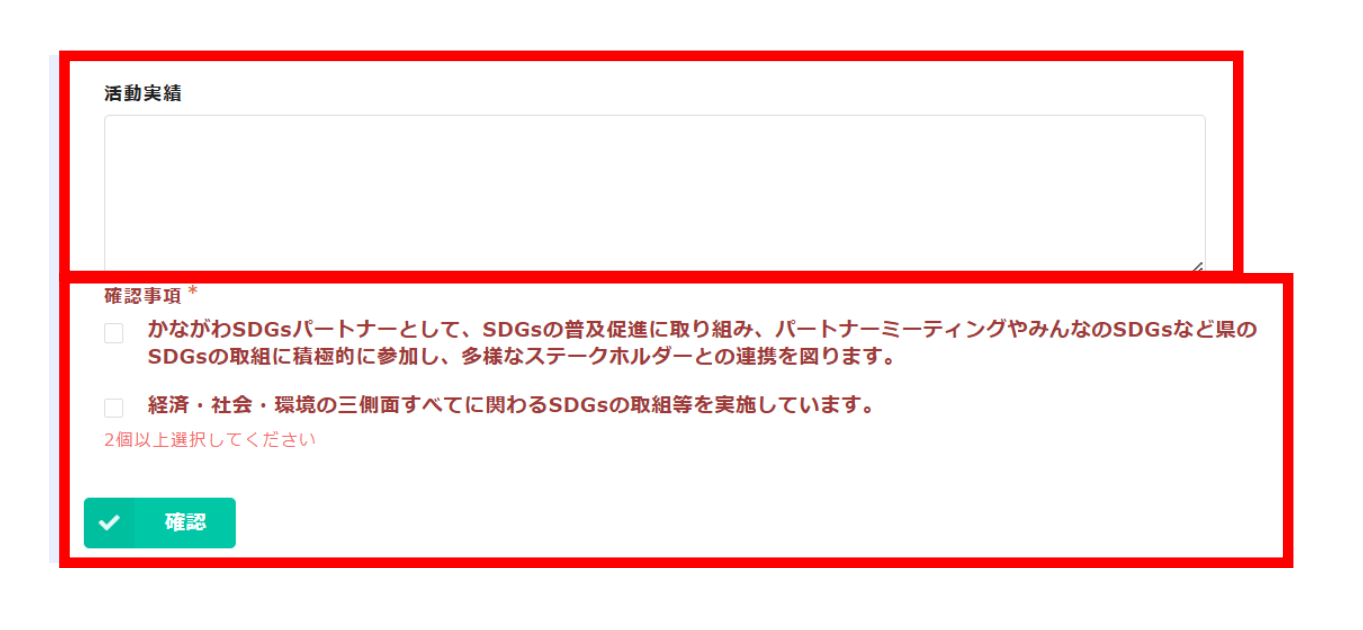

10 活動実績欄に、年1回以上、SDGsに関する活動実績を記入してください。

内容は、

- ・パートナーミーティングへの参加
- ・社内ビーチクリーンイベントの実施
- ・SDGsに配慮した新商品の開発

#### ・太陽光発電設置

など、ご自由にご記載ください。

11 入力が完了したら、確認事項2点をお読みいただ き、されぞれの左枠をクリックしていただき、緑色の 「確認」ボタンをクリックしてください。

| ⑧マイページ及び活動実績 | のノ | 、力 |
|--------------|----|----|
|--------------|----|----|

| 期待するこ<br>と |                                                                                                    |
|------------|----------------------------------------------------------------------------------------------------|
| 企業ロゴ       |                                                                                                    |
| 活動実績       |                                                                                                    |
| 確認事項       | かながわSDGsパートナーとして、SDGsの普及促進に取り組み、パートナーミーティングやみんなのSDGsなど<br>県のSDGsの取組に積極的に参加し、多様なステークホルダーとの連携を図ります。,経済・社会・環境の三側面<br>すべてに関わるSDGsの取組等を実施しています。 |
| ↑ 戻る       |                                                                                                    |

12 緑の「回答」をクリックすると、編集内容が反映されます。

更新等の作業については、以上となります。

パートナー情報及び活動実績の更新については、以上に なります。ご協力いただき、ありがとうございました。

操作についてご不明な点等ございましたら、お気軽にお 問合せください。